# "Cisco Webex Meetings" Instructions for Online Interviews

The Cisco Webex Meeting free video conference system will be used for online interviews. (Referred to as "Webex" in these instructions.) Please follow the instructions below and prepare for the online interview in advance. Applicants must download and install the Webex application, complete the necessary settings, and check the operation beforehand.

< Required preparation >

- A. Install Webex on the device to be used for the online interview. (If you already installed, please skip this.)
- B. Confirm and change the name appearing on Webex

## A. Installing Webex on the online interview device.

How to download and install Webex is explained for each OS of the devices that can to be used for online interviews. Please read and follow the instruction below carefully.

%If Webex is already installed, please skip this and proceed to "B. Confirm and change the name appearing on Webex."

#### Windows OS

Access the URL below on your browser to download Webex. (The following is an example using Chrome.) https://www.webex.com/downloads.html

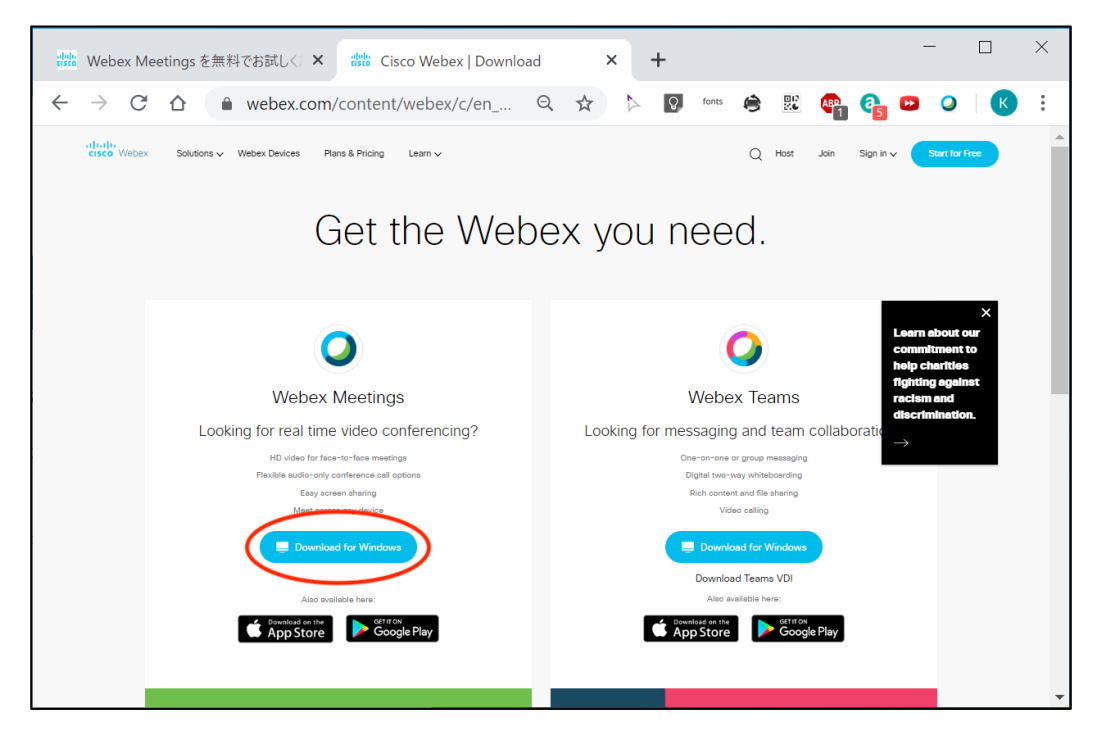

1. Click the "Download for Windows" button. After opening the downloaded file, Webex installation will begin. Please agree to Cisco Webex license agreement by clicking the "agree" button, and follow the Setup Wizard.

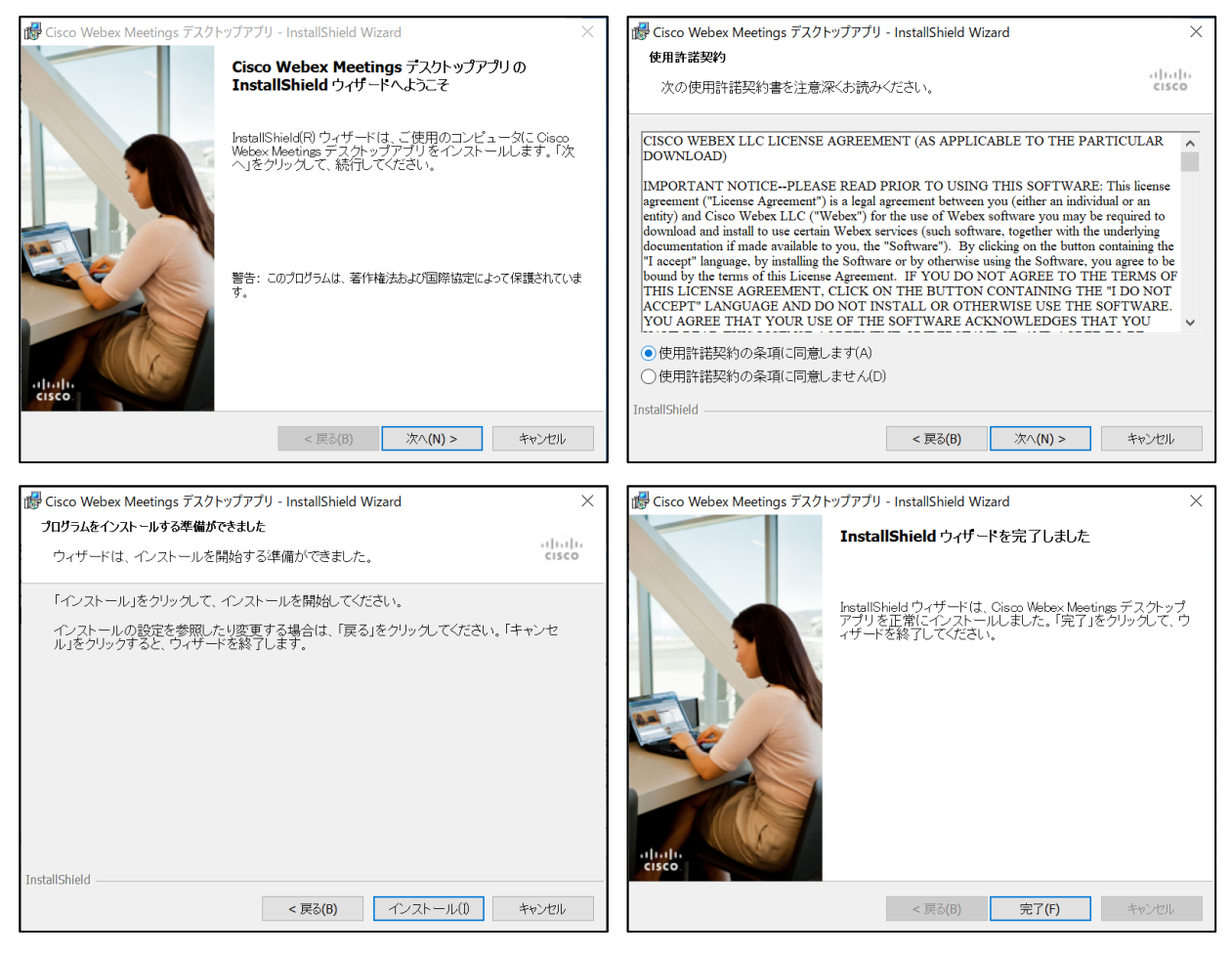

2 . After installation, Webex will automatically start. Select "Use as guest".

Please fill in your "Name" and "e-mail address" as follows and click the button "continue as guest".

Name → Applicant's ID + Name (full name) as written on the examination voucher [Ex]1801 Smith John \*For applicants who do not hold Japanese nationality, please fill in your name in English.

e-mail address 👄 The e-mail address which you wrote on the "Application Form"

| <ul> <li>Cisco Webex Meetings</li> </ul> |                      | 0 | - | × |
|------------------------------------------|----------------------|---|---|---|
|                                          | <b>^</b>             |   |   |   |
|                                          | 0                    |   |   |   |
|                                          | Webex Meetings にログイン |   |   |   |
|                                          | x-11.7FLZ            |   |   |   |
|                                          | 次へ ダストとして使用する        |   |   |   |
|                                          |                      |   |   |   |
|                                          |                      |   |   |   |
|                                          | cisco Webex          |   |   |   |

3. The window below will pop up. Please be sure that your name and e-mail address appear in the upper part of the page. If they do, installation is completed.

| Cisco Webex Meetings                              |     |
|---------------------------------------------------|-----|
| 1001先端太郎<br>nasura@sentan.acjp                    |     |
| ログイン                                              |     |
| ミーティングに参加の                                        |     |
| ミーティング情報を入力                                       |     |
| 今後のミーティング                                         |     |
|                                                   |     |
| すべてのミーティングを表示するには、Microso<br>Outlook にログインしてください。 | oft |
|                                                   |     |
|                                                   |     |
|                                                   |     |
| ふ」 会議师木に按税する                                      |     |

# • Mac OS (MacBook, iMac, etc)

- 1. Access the URL below on your browser to download Webex. (The following is an example using Safari.) https://www.webex.com/downloads.html
- 2. Click the download button. Please confirm that Webex installer is downloaded in the download folder and open the Webex installer to start installation.

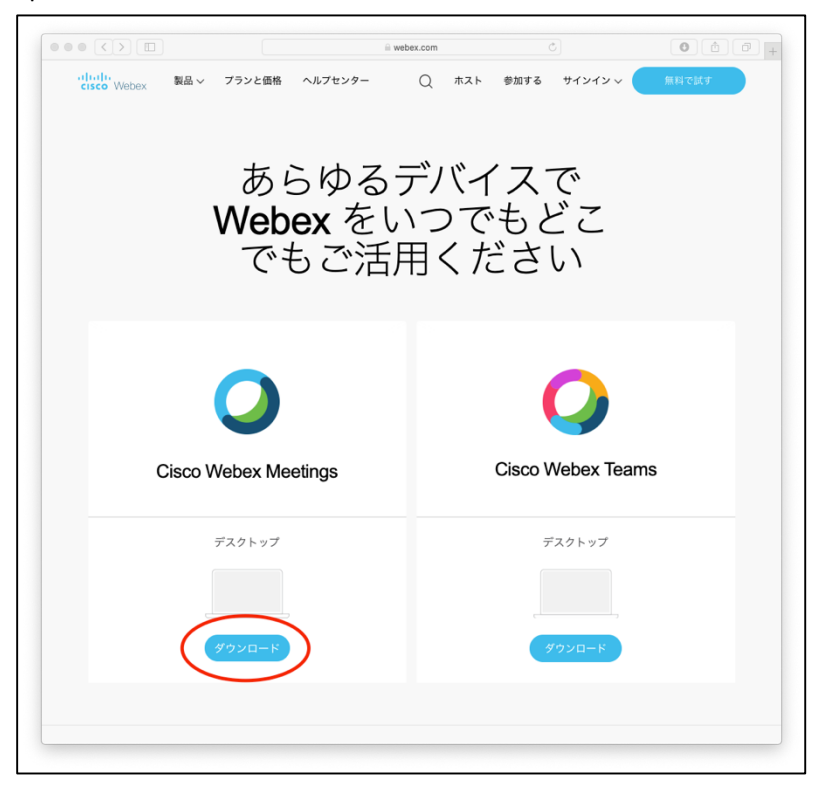

3. After installation is completed, "Webex" will automatically start. If not, please click the Webex icon in the application folder to start it.

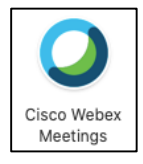

4 . The window below will pop up. Select "Use as guest".

| ••• | Cisco Webex Meetings      |  |
|-----|---------------------------|--|
|     | $\bigcirc$                |  |
|     | Webex Meetings にサインイン     |  |
|     | (メールアドレス                  |  |
|     | 次へ                        |  |
|     | JAPED CERTS               |  |
|     |                           |  |
|     | cification<br>cisco Webex |  |
|     |                           |  |

5. Please fill in your "Name" and "e-mail address" as follows and click the button "continue as guest".
 Name ➡ Applicant's ID + Name (full name) as written on the examination voucher
 [Ex]1801 Smith John
 \*For applicants who do not hold Japanese nationality, please fill in your name in English.

e-mail address 
The e-mail address which you wrote on the "Application Form"

| •• | Cisco Webex Meetings      |  |
|----|---------------------------|--|
|    |                           |  |
|    |                           |  |
|    |                           |  |
|    | <b>O</b>                  |  |
|    | Welcome to Webex Meetings |  |
|    | 1001 先端太郎                 |  |
|    | nasura@sentan.ac.jp       |  |
|    |                           |  |
|    | ゲストとして統行する                |  |
|    | 1077V                     |  |
|    |                           |  |
|    |                           |  |
|    | allalla                   |  |
|    | cisco Webex               |  |
|    |                           |  |

6. The window below will pop up. Please confirm that your name and e-mail address appear in the upper part of the page. If they do, installation is completed.

| ••                         | Cisco Webex Meetings    |           |
|----------------------------|-------------------------|-----------|
| <b>1001先端</b><br>nasura@se | <b>祛郎</b><br>ntan.ac.jp | 0         |
|                            | ログイン                    |           |
|                            |                         |           |
|                            | ミーティングに参加               | 0         |
| ミーティ                       | ィング情報を入力                |           |
|                            |                         |           |
|                            |                         |           |
|                            |                         |           |
| すべての                       | ミーティングを表示するには           | Microsoft |
| C                          | outlook にログインしてくださ      | slv.      |
| (                          | Outlook の会議をインポー        | F         |
|                            |                         |           |
|                            |                         |           |
|                            | 気) 会議端末に接続する            |           |

# Android

1. Please search for "Cisco Webex" in Google Play, and install "Cisco Webex Meetings".

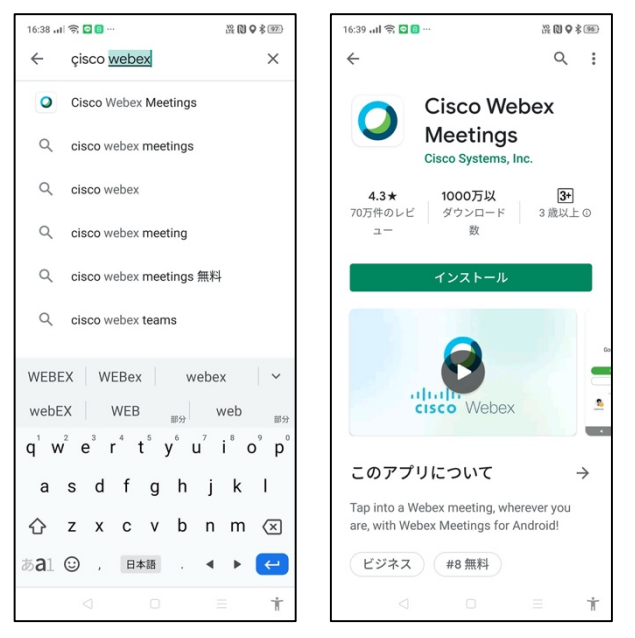

2. To install Webex, you must agree to the terms of service and allow Webex to use the microphone, phone functions and your location information.

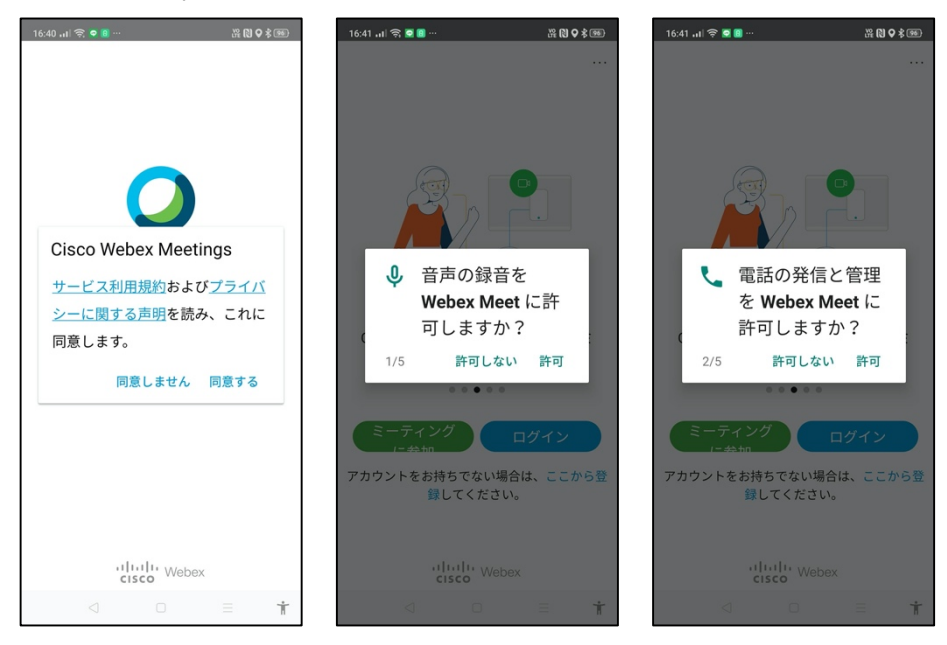

When log-in screen appears, please tap the "…" icon on the top right-hand corner of the screen and setting screen will appear. Please tap the pencil icon and fill in your "Name" and "e-mail address" as follows. Tap the finish/confirm button to update the settings.

Name → Applicant's ID + Name (full name) as written on the examination voucher [Ex]1801 Smith John \*For applicants who do not hold Japanese nationality, please fill in your name in English.

設定 ゲストプロファイル 完了 (E) 0 名前 1001先端太郎 一般 メールアドレス 音声とビデオ nasura@sentan.ac.jp ヘルプ バージョン情報 Google アシスタントの音声操作でミ - ティングに参加すス .... アカウントをお持ちでない場合は、ここから登 録してください。 CISCO Webex

e-mail address 🔿 The e-mail address which you wrote on the "Application Form"

3. Please confirm that your name and e-mail address appear on the setting screen. If they do, installation is completed.

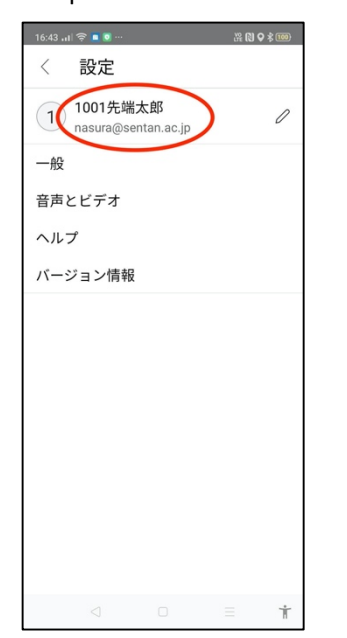

# • iOS (iPhone, iPad, etc)

. Please search for "Cisco Webex" in App Store and install "Cisco Webex Meetings".

| 9 6月24日(水)                     |                |        |                                                                                                    |                                        | <b>२</b> 52% |
|--------------------------------|----------------|--------|----------------------------------------------------------------------------------------------------|----------------------------------------|--------------|
| 検索                             |                |        |                                                                                                    |                                        |              |
|                                | Cisco Web      | ex l   | Meeting                                                                                                    | s                                      |              |
|                                | Video Conferen | cing   | -                                                                                                    |                                        |              |
|                                |                |        |                                                                                                    |                                        |              |
|                                |                |        |                                                                                                    |                                        | Ć            |
|                                | 42****         |        | # <b>A</b>                                                                                                    | 4+                                     |              |
|                                | 3.4万件の評価       |        | ビジネス                                                                                                    | 44.80                                  |              |
| アップデート                         |                |        |                                                                                                    |                                        | バージョン履歴      |
| <ul> <li>ユーザビリティの改善</li> </ul> |                |        |                                                                                                    |                                        | 1日前          |
| ・バグフィックス                       |                |        |                                                                                                    |                                        | バージョン40.6.   |
| プレビュー                          |                |        |                                                                                                    |                                        |              |
| 0                              | -              | 0      |                                                                                                    |                                        |              |
|                                | 0              |        | マイミーティング                                                                                                    | æ                                      | 0.8          |
| (Q)                            |                | 1      | DISTRICT                                                                                                    |                                        | 0.000        |
| おはよう                           |                |        |                                                                                                    |                                        | 1.0 1.001    |
| barbara e.                     | -              | 1      | CONSTRUCTION OF CONSTRUCTION OF CONSTRUCTION OF CONSTRUCTION OF CONSTRUCTION OF CONSTRUCT OF CONSTRUCTO OF CONSTRUCT OF CONSTRUCTO OF CONSTRUCTO OF CONSTRUCTO OF CONSTRUCTO OF CONSTRUCTO OF CONSTRUCTO OF CONSTRUCTO OF CONSTRUCTO OF CONSTRU | Abor Cassidy                           |              |
| L-F-CUST                       |                |        | NAME AND ADDRESS OF                                                                                                    | 201985/R100/8/#1<br>13:30 - 14:30      |              |
|                                |                |        | THE REFECTERS                                                                                                    | 3 - F - 2 T LR.<br>go webex continent) | accessidy.   |
|                                |                |        | 10.00 BREEN 107 S.B.                                                                                                    | 123 456 666                            |              |
| 2 · · · ·                      | <u> </u>       |        | 1148 SH F-42088                                                                                                    |                                        |              |
|                                |                |        |                                                                                                    | •••                                    |              |
| [] ① iPhoneおよびApple Wat        | ch Appも提供 🍾    |        |                                                                                                    |                                        |              |
| コンテンツを目せながら始合用                 | 音声または高雨質ビデオ3   | 通話プ    | 会任を准めスト                                                                                                    | ā                                      |              |
| な魅力的な会議を場所や時間を                 | と問わず開催できます。    | cini ¢ | ABCENOR                                                                                                    | Cisc                                   | 0            |
| 常に現場とつながり、仕事の動                 | 〔と量を高めましょう。魅   | 力的か    | つ生態 さらに表                                                                                                    | 表示                                     |              |
|                                |                |        |                                                                                                    |                                        |              |
| 評価とレビュー                        |                |        |                                                                                                    |                                        | すべて表示        |

. To install Webex, you must agree to terms of service and allow Webex to use the microphone, phone functions and your location information.

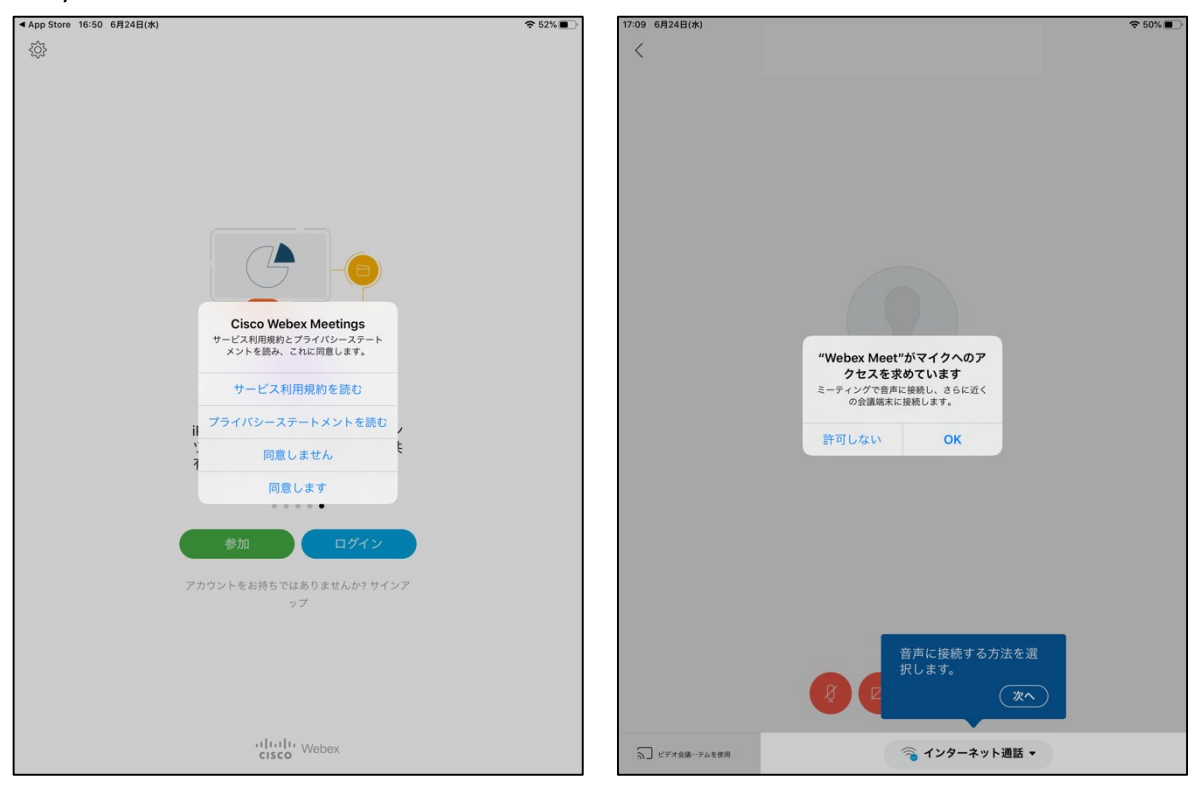

When the log-in screen appears, please tap the gear icon. Then tap the pencil icon beside "Input Sign-in Information" and fill in your "Name" and "e-mail address" as follows. Tap the finish/confirm button to update the settings.

Name → Applicant's ID + Name (full name) as written on the examination voucher [Ex]1801 Smith John \*For applicants who do not hold Japanese nationality, please fill in your name in English.

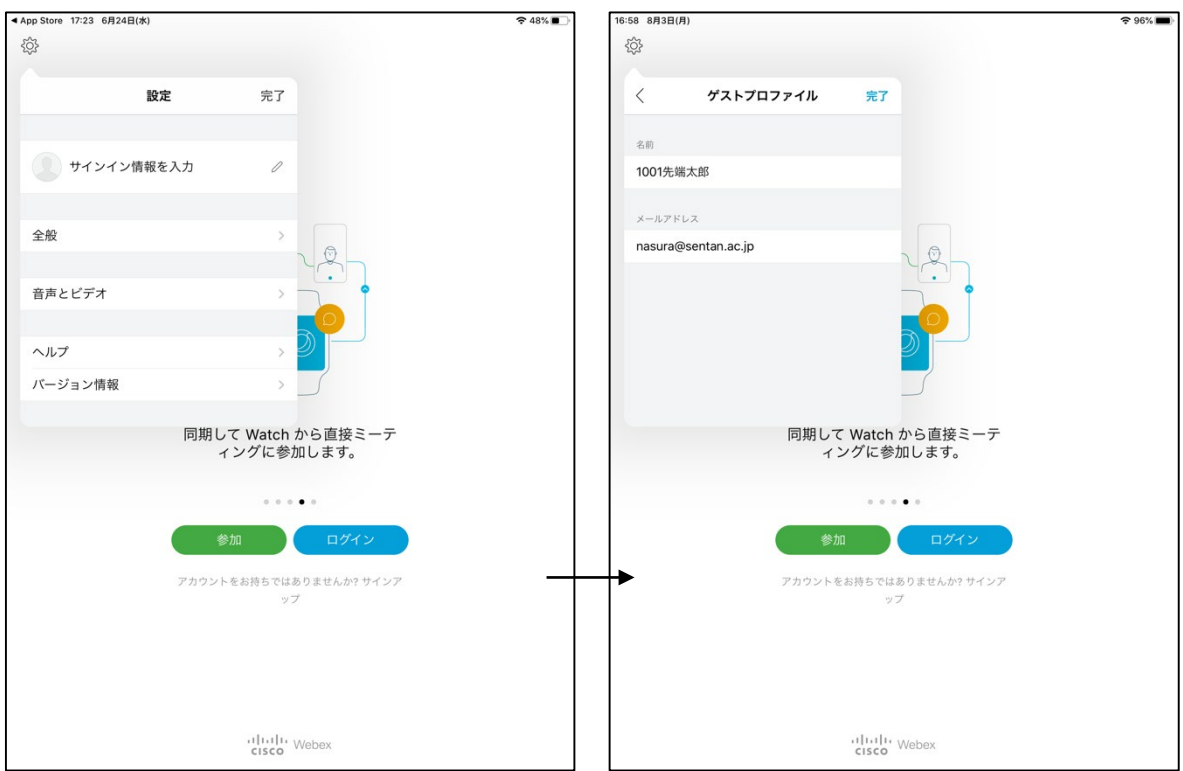

e-mail address 
The e-mail address which you wrote on the "Application Form"

3. Please confirm that your name and e-mail address appear on the setting screen. If they do, installation is completed.

## B. Confirming and changing the name that appears on Webex

# (In cases when Webex has already been installed and the name or e-mail address need to be changed.)

#### • Windows OS、 Mac OS

Open Webex, and click the pencil icon in the first window. Change the "name" and "e-mail address" as follows.

Name → Applicant's ID + Name (full name) as written on the examination voucher [Ex]1801 Smith John \*for applicants who do not hold Japanese nationality, please fill in your name in English.

e-mail address ➡The e-mail address which you wrote on the "Application Form"

|           | Cisco Webex Meetin | gs           |
|-----------|--------------------|--------------|
| 先端太郎      |                    |              |
| nasura@se | ntan.ac.jp         |              |
|           | ログイン               |              |
|           |                    |              |
|           | ミーティングに            | 参加 💿         |
| ミーティ      | ィング情報を入力           |              |
|           |                    |              |
|           |                    |              |
|           |                    |              |
|           |                    |              |
| すべての      | ミーティングを表示する        | こは、Microsoft |
| C         | iutlook にログインしてく   | ださい。         |
|           | Outlook の会議をイン?    | <b>К—</b> Ь  |
|           |                    |              |
|           |                    |              |
|           |                    |              |
|           | 🕥 会議端末に接続す         | 8            |

#### Android

First, sign out from Webex. Then tap the "…" icon on the top right-hand corner of the screen and select "Setting". Tap the pencil icon beside the "name" and "e-mail address" on the setting screen and change them as follows. Name ➡ Applicant's ID + Name (full name) as written on the examination voucher [Ex]1801 Smith John]

Applicant's ID + Name (full name) as written on the examination voucher
 \*For applicants who do not hold Japanese nationality, please fill in your name in English.

e-mail address 
The e-mail address which you wrote on the "Application Form"

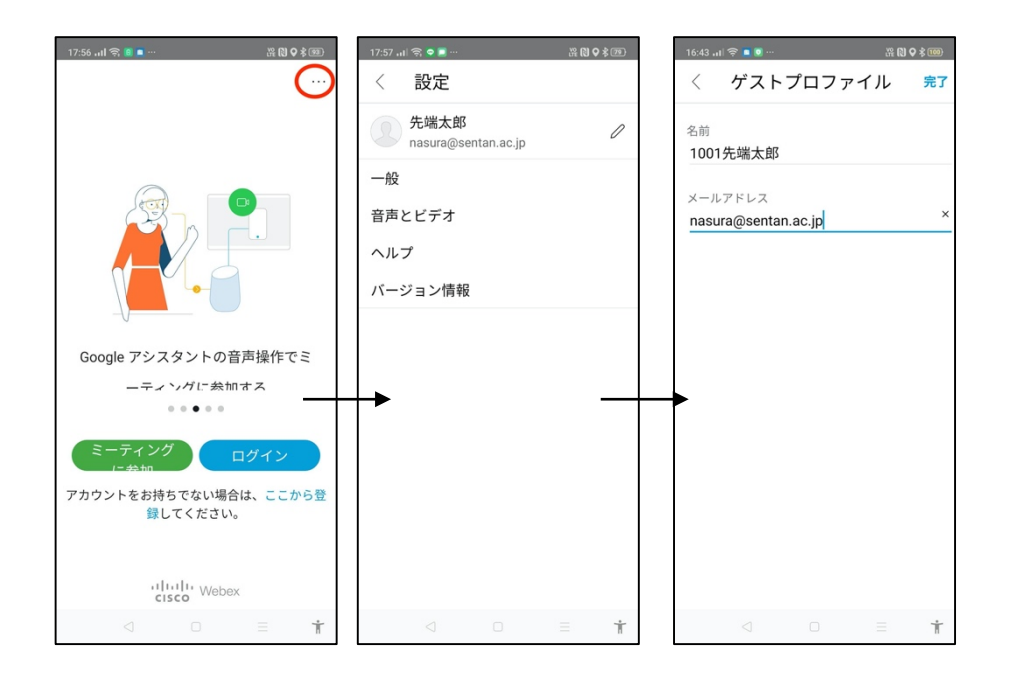

#### • iOS

First, sign-out from Webex and then tap gear icon on the left top of the screen and select "Setting". Tap the pencil icon shown beside the name and e-mail address on the setting screen and change the "name" and "e-mail address" as follows.

Name ➡ Applicant's ID + Name (full name) as written on the examination voucher [Ex]1801 Smith John \*For applicants who do not hold Japanese nationality, please fill in your name in English.

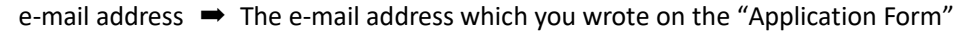

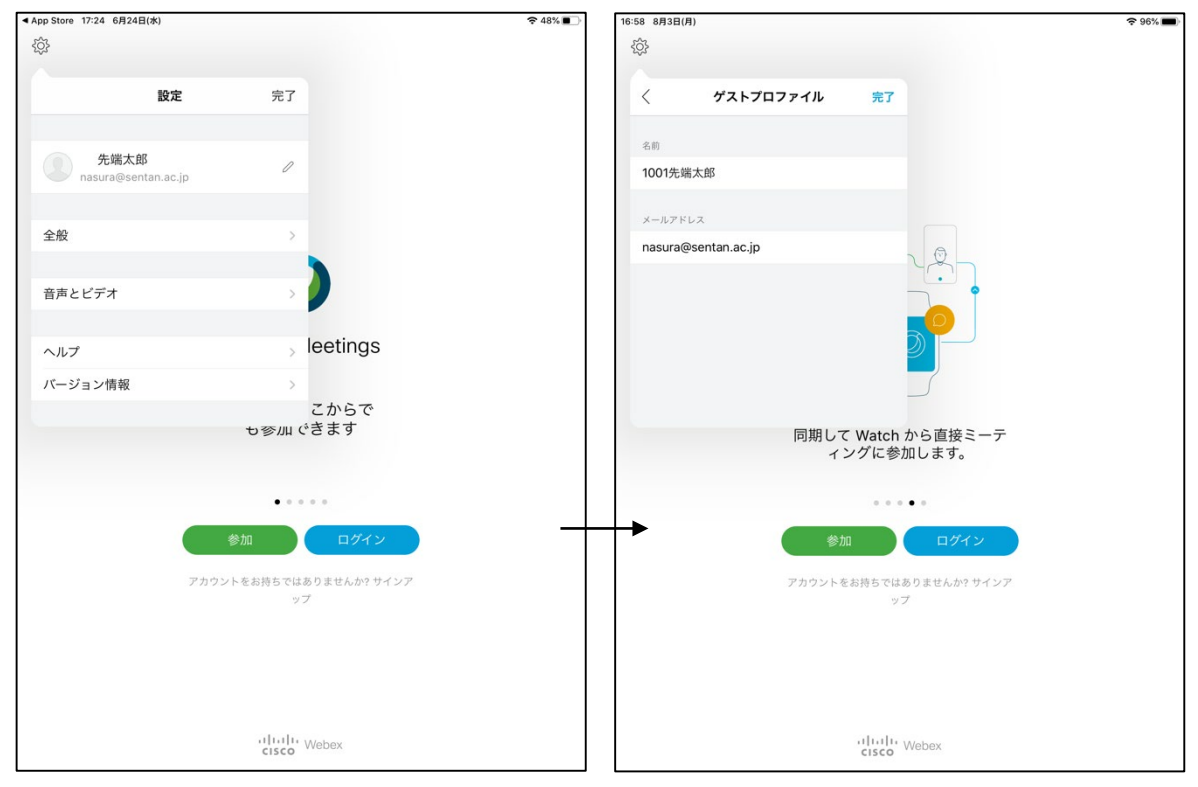